| Check-In                                                                                                    | I                      | Checklist before checking out                                                                                                    |
|----------------------------------------------------------------------------------------------------|------------------------|----------------------------------------------------------------------------------------------------|
| <ol> <li>Click on EZBoard, filter provider, patient</li> <li>Assign to me from the appt card</li> <li>Progress note</li> <li>Check alerts (add alerts if needed)</li> <li>Click blue "R" - Select all</li> <li>Click HPI</li> <li>Add details to the HPI</li> <li>Use the library to add additional complair</li> </ol> | <br> <br> <br>nts<br>_ | <ol> <li>Click on the credit card icon</li> <li>Add Follow-Up</li> <li>Check unsigned consents</li> <li>Review note</li> <li>Check coding</li> <li>Add extra free text notes via the A&amp;P</li> </ol>                                                                                                    |
| Print Biopsy Requisition                                                                                                    | I                      | Print Biopsy Label                                                                                                    |
| <ol> <li>Go to Inbox, click PERFORMED</li> <li>Find patient</li> <li>Click on the biopsy tag, and click<br/>on the share button         <ul> <li>Click place order</li> <li>It will default date &gt; Done</li> <li>Select lab, click share</li> <li>Print</li> </ul> </li> </ol>                                       | <br> <br> <br>         | <ol> <li>Tap print from dock on body map</li> <li>Tap procedures</li> <li>Click biopsy</li> <li>Done</li> <li>Select Print</li> </ol>                                                                                                    |
| Send a Prescription                                                                                                    |                        | Add biopsy details                                                                                                    |
| <ol> <li>Click on RX bowl on the bodymap dock</li> <li>Under suggested swipe over medication<br/>L to R</li> <li>Tap Prescibe</li> <li>Tap Prescribed at the top</li> <li>RX order</li> <li>Select medication</li> <li>Share button, send e-RX</li> </ol>                                                               | <br> <br>              | <ol> <li>After selecting your BX plan</li> <li>Tap the body location</li> <li>Tap the tag on the body map</li> <li>From the wheel select scalpel with<br/>with no plus (+)</li> <li>Tap on procedure</li> <li>Add sizes under initial dimensions</li> <li>Green plus pre-op images</li> <li>Change Morphology</li> </ol> |
| Changing a DDX<br>1. Place BX on body map<br>2. Longhold on bold letters at the top<br>3. Tap on blue letters<br>DIFFERENTIAL DIAGNOSIS<br>*Make sure you tap on blue letters                                                                                                    | <br> <br>              | Print Counseling<br>1. Click the text below Counseling<br>2. Tap Share button<br>3. Print<br>*Counseling could include<br>aftercare instructions                                                                                                    |